## <sup>業務で使えるコワザ</sup> OA豆知識【Excel】日付と曜日を同じセルに表示させるワザ

曜日を自動計算しつつ、かつ同じセル内に表示させるワザをご紹介します。

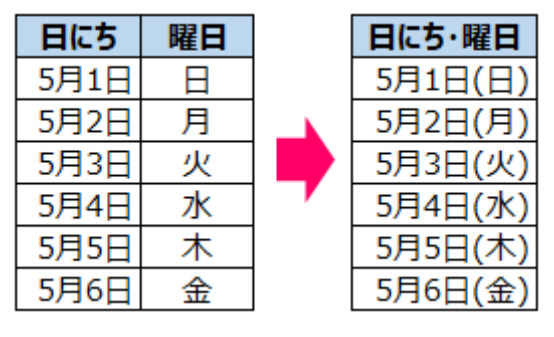

## ■「セルの書式設定」で簡単に変更OK!

日付を入力したセルを選択した状態で、右クリックをして「セルの書式設定」を選択 「表示形式」タブ→分類「ユーザー定義」→種類のところに【m"月"d"日"(aaa)】と入 力してOKをクリック

| セルの書式設定                              |                                                                                                    | ? | × |
|--------------------------------------|----------------------------------------------------------------------------------------------------|---|---|
| 表示形式 配置                              | フォント 罫線 塗りつぶし 保護                                                                                                    |   |   |
| 分類( <u>C</u> ):<br>標準 ^<br>数値<br>通貨  | サンプル<br>5月1日(日)                                                                                                    |   |   |
| 会計<br>日付<br>時刻                       | 種類( <u>T</u> ):<br>m"月"d"日" (aaa)                                                                                                    |   |   |
| パーセンテージ<br>分数<br>指数<br>文字列<br>ユーザー定義 | yyyy/m/d h:mm<br>mm:ss<br>mm:ss.0<br>@<br>[h]:mm:ss<br>[\$-ja-JP-x-gannen]ggge"年"m"月"d"日";@<br>[\$-ja-JP]gge"年"m"月"d"日";@<br>[\$-ja-JP-x-gannen]gge"年"m"月"d"日";@ |   | ^ |

そうすると、入力されている元のデータを変更することなく、見た目(表示形式)を変更 することができます。

また、ここで入力している「m」は月で「d」は日になりますので、例えば「2022/05/01(日)」という表記にしたい場合は、種類のところに【yyyy/mm/dd(aaa)】と入力すれば表記を変更することができます。どのように表示されるかは、種類の上のサンプルと表示されている箇所に反映されますので、そこで確認をしながら表示方法を変更してみてください。

業務で使えるコワザ

A豆知識